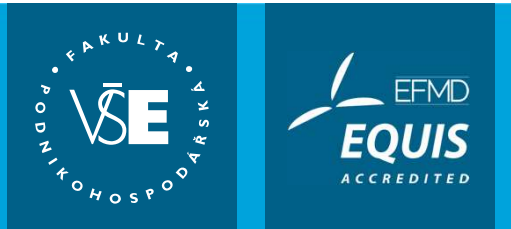

#### Zápisy studentů navazujícího magisterského studia

doc. Ing. Hana Mikovcová, Ph.D. proděkanka FPH Ing. Pavel Mikan SIF FPH

Informace o fakultě, důležité informace pro uchazeče i studenty, návody, videa, odkazy naleznete na fph.vse.cz a myfph.cz

# **Budovy VŠE**

VŠE vyučuje v následujících hlavních areálech:

- Žižkov
  - Stará budova
  - Nová budova
  - Rajská budova
  - Italská budova
- Jižní město (stanice autobusu Volha)
  - Převážně výuka 1. ročníku BS všech fakult
  - Posluchárny, učebny i počítačové učebny, koleje
- Jarov (VŠ koleje) xPORT Business Accelerator a tělocvična
- Sportoviště
  - Vlastní sportovní areál Třebešín, tělocvična ve staré budově, sály v Menze Italská, Jarov
  - Pronajímaná po celé Praze

### Studijní řády, harmonogramy

- Studijní a zkušební řád Vysoké školy ekonomické v Praze
  - Dostupné ze stránek VŠE
    - Studenti –> Studium -> Studijní předpisy -> <u>Studijní a zkušební řád</u> Vysoké školy ekonomické v Praze
- Harmonogramy:
  - Harmonogram akademického roku zimní semestr 2020/2021
  - Harmonogram registrací a zápisů pro studenty na zimní semestr 2020/2021
  - Dostupné ze stránek VŠE
    - Studenti –> Studium -> Harmonogramy

#### Práce s InSIS

- InSIS Integrovaný studijní informační systém
- Návody jsou v nápovědě InSIS (odklepnutí otazníčku v pravé horní části obrazovky)
  - Referenční karty zhuštěný přehled práce karta pro studenty
  - Návody pro uživatele mimo jiné návod pro učitele na používání antiplagiátorského systému v InSIS
- Videonávody základních činností v InSIS po přihlášení stejně jako do InSIS
- Pro podporu práce v InSIS je zřízena stránka: <u>http://wiki.vse.cz</u> důležité zejména návody
- Zapomenutá hesla do osobní administrativy InSIS řeší Help Desk–SB 22
- Pro řešení problémů, na které dokumentace nemyslela, je možné kontaktovat systémového integrátora FPH

# Studijní plán

- K dispozici na InSIS Portál veřejných informací
- Pro každý školní rok (i případně semestr) se může měnit
- Obsahuje různé skupiny předmětů, ze kterých je třeba odstudovat:
  - Všechny předměty (povinné)
  - Minimální počet předmětů nebo kreditů (povinně volitelné)
  - Libovolné předměty (volitelné)
- V NMS má student za povinnost odstudovat 120 kreditů v požadované struktuře (včetně obhajoby diplomové práce a státních závěrečných zkoušek a souborné zkoušky z VS) a k tomu má k dispozici 144 kreditových poukázek (20 % navíc)
- Předmět, který není zařazen v žádné skupině Vašeho plánu nemůžete studovat!
- Různé programy mají různé plány a v nich různé zařazené předměty

# Studijní plán

- K dispozici na InSIS Portál veřejných informací
- Bez přihlášení:
  - InSIS
  - Studijní informace > Studijní plány
  - Fakulta podnikohospodářská
  - Typ studijního systému E, počáteční období ZS 2020/2021 odklepnutí ikony Prohlížet
  - Typ studia Navazující magisterský opět odklepnutí ikony Prohlížet
  - Program N-AM Arts management nebo N-MNG Management a Prohlížet
  - Zobrazit si předměty plánu vždy se zobrazuje kód, název předmětu, způsob ukončení a počet kreditů

# Studijní plán

- K dispozici na InSIS Portál veřejných informací
- Po přihlášení:
  - InSIS
  - Portál veřejných informací > Studijní plány
  - ...

#### Vzorový studijní plán

- Jak postupovat ve studiu a kdy si které předměty volit
- Vzorový studijní plán naleznete na fakultním serveru http://fph.vse.cz
  - Studenti -> Magisterské studium -> Studijní plány
  - Volba konkrétního programu

#### Přihlášení do InSIS (pro uchazeče z jiných škol)

- InSIS.vse.cz
- Osobní administrativa > Přihlášení do osobní administrativy InSIS
- Zadání uživatelského jména a hesla

Přihlášení do systému

| Na této stránce se můžete při<br>a hesla. V hesle se rozlišují ve | hlásit do Integrovaného stu<br>elká a malá písmena. Souč | udijního informačního systému. Hlásíte se pomocí přiděleného uživatelského jmé<br>šasně můžete zvolit, po jaké době neaktivity Vás má systém automaticky odhlásit | na |
|-------------------------------------------------------------------|----------------------------------------------------------|----------------------------------------------------------------------------------------------------|----|
| 👔 Pokud se Vám nec                                                | laří přihlásit či neznáte uve                            | vdené údaje, kontaktujte prosím <u>systémového integrátora</u> .                                                                                                  |    |
| 🥝 Byli jste úspěšně                                               | odhlášeni.                                               |                                                                                                    |    |
| _                                                                 |                                                          |                                                                                                    |    |
| (                                                                 | Přihlašovací jméno:                                      | mikan                                                                                                    |    |
|                                                                   | Heslo:                                                   | •••••                                                                                                    |    |
|                                                                   |                                                          | Přihlásit se                                                                                                    |    |
|                                                                   | Odhlásit po 1 dni neak                                   | tivity ( <u>změnit</u> ).                                                                                                    |    |
|                                                                   |                                                          |                                                                                                    |    |

Tip: Častým problémem je špatně přepnutá klávesa Caps Lock nebo nastavené jiné jazykové rozložení klávesnice.

Zapomněli jste heslo? Obnovení hesla je k dispozici zde.

Více podrobností k přihlašování naleznete v aplikaci Návod k prvnímu přihlášení do InSIS

FAKULTA PODNIKOHOSPODÁŘSKÁ VŠE

#### Přihlášení do InSIS

- Po provedení zápisu Vám bude automaticky vygenerováno uživatelské jméno a heslo
- Přihlásíte se do InSIS Elektronická přihláška ke studiu na VŠE > Vstoupit do systému epřihlášek jako uživatel e-přihlášek a s původními přihlašovacími údaji
- Objeví se Vaše nové uživatelské jméno a heslo včetně odkazu pro první přihlášení do InSIS

| Přihlašovací jméno | Přihlašovací heslo | První přihlášení do ISIS |
|--------------------|--------------------|--------------------------|
| xbarm00            | bom_jՄv            | +                        |

- Zapomenuté heslo k elektronické přihlášce je možné si nechat znovu vygenerovat
- InSIS umožňuje se přihlásit i po zapomenutí hesla je třeba si předem nastavit v Nastavení informačního systému -> Bezpečnostní údaje pro obnovení hesla

#### Přihlášení do InSIS

- Při problémech s přihlášením k elektronické přihlášce kontaktujte Oddělení Help Desk SB 22
   s požadavkem na přihlašovací údaje do osobní administrativy InSIS
- SVOJE PŘIHLAŠOVACÍ ÚDAJE NIKOMU NESDĚLUJETE (pokud za Vás má v InSIS něco provést spolužák, máte v InSIS k dispozici delegování! – Nastavení informačního systému -> Nastavení delegátů)

#### Práce s InSIS – tipy

- Změnit si heslo na vlastní nejlépe až poté, co bude změněn poštovní server na O365 :
  - Nastavení informačního systému -> Změna hesla (je třeba znát původní heslo)
- Nastavení distribučního serveru Office 365 (pokud by do třetího dne od založení uživatele nebylo):
  - Technologie a jejich správa -> Doručování univerzitní pošty a volba Office 365
- Zpřístupnění fotografie do Office 365:
  - Přizpůsobení informačního systému -> Uživatelská nastavení a v Nastavení údajů zvolit ano u poslední volby Souhlas s přenosem fotky do externího systému
- K dispozici je i testovací verze InSIS: <u>http://insis-test.vse.cz</u> v noci většinou přepsána daty z "ostré" verze

- Proces registrací a zápisů je stručně vysvětlen přímo v InSIS, v aplikaci pro registraci a zápisy je uveden odkaz: Nejprve si přečtěte informace od Vašeho studijního oddělení
- Student si nejprve registruje předměty, které chce studovat nezáleží na pořadí (čase), ve kterém si předmět registruje!
- Proběhne automatizovaný zápis uspokojení požadavků dle kapacit a seniority v prvních dvou kolech je možné si zapisovat pouze registrované předměty.
- Ve třetím kole je možné si zapsat libovolné předměty.

Po přihlášení do InSIS se zvolí Moje studium > Portál studenta

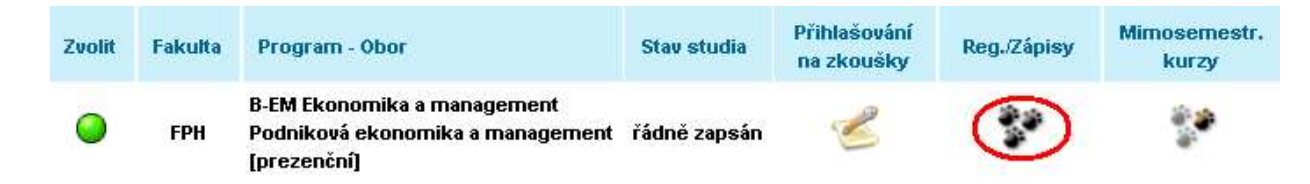

- Po odklepnutí Reg./Zápisy se zobrazí nová stránka
  - Rekapitulují se rozvrhy, které jsou k dispozici po fakultách
  - Nabízí se arch pro období ZS 2020/2021

#### Vlastní registrace

| Detaily |
|---------|
|         |

#### Skupiny předmětů dle studijního plánu

Předměty můžete také přidat pomocí výběru ze skupin studijního plánu.

| Zkratka | Název                               | Třída | Zvolit |
|---------|-------------------------------------|-------|--------|
| cTVS2   | Tělesná výchova - volitelné         | 3     | +      |
| cVM     | Celošk. volně volit. předmět        | 3     | +      |
| hJ      | Odborný předmět v cizím jazyce      | 2     | +      |
| hP      | Povinný předmět hlavní spec.        |       | +      |
| hSZ1    | Předměty státní závěrečné zkoušky I | 1     | +      |
| hV      | V Vol. př. hlavní specializace      |       | +      |
| hV1     | Vol. př. hl. spec skup. V1          | 2     | -      |

 Zadat kód předmětu nebo alespoň část názvu a odklepnout tlačítko Dohledat nebo vybírat předmět ze skupin předmětů a odklepnout Zvolit

- Po přidání předmětu do zápisového archu je ještě třeba doplnit rozvrhovou akci odklepnout text Vybrat ve sloupci Rozvrh
- Pokud má předmět přednášky i cvičení, je nutné vybrat obojí po zvolení se změní barva kuličky ve sloupci Stav na zelenou a text Vyberte je nahrazen konkrétní časovou polohou předmětu v rozvrhu

# Arch pro období ZS 2017/2018 Ozn. Stav Kód Předmět Fak. Pov. Uk. Kr. Jaz. Skupina Třída Způsob Rozvrh Vloženo Prerekvizity Image: Sige obstrategie Předmět FPH Image: Sige obstrategie FPH Image: Sige obstrategie Předmět FPH Image: Sige obstrategie Předmět FPH Image: Sige obstrategie Předmět FPH Image: Sige obstrategie Předmět FPH Image: Sige obstrategie FPH Image: Sige obstrategie FPH Image: Sige obstrategie FPH Image: Sige obstrategie FPH FPH FPH FPH FPH FPH FPH FPH FPH FPH FPH FPH FPH FPH FPH FPH FPH FPH FPH FPH FPH FPH FPH FPH FPH FPH FPH FPH FPH FPH FPH FPH FPH FPH FPH FPH FPH FPH FPH FPH FPH FPH FPH FPH FPH FPH FPH FPH FPH

 Prerekvizitami může garant předmětu požadovat odstudovat jiné předměty před zápisem tohoto předmětu, nebo zakázat při odstudování jiného předmětu si zapsat tento předmět

#### Bezdrátová síť Eduroam

- Eduroam je název pro bezdrátovou síť provozovanou mezinárodními výzkumnými a vzdělávacími institucemi, které poskytují připojení uživatelům napříč celou Evropou. Uživatelé by měli pod heslem "Otevřít notebook a být online" být schopni připojit se pouze se svým uživatelským jménem a heslem kdekoli, kde bude bezdrátová síť eduroam k dispozici.
- Nastavení hesla (musíte znát heslo do InSIS), heslo do Eduroam není totožné s heslem do InSIS (nesynchronizuje se)
  - <u>https://eduroam.vse.cz/heslo/</u>
- Nastavení notebooku, mobilního telefonu, tabletu podle typu operačního systému
  - <u>http://osi.vse.cz/eduroam/nastaveni-eduroam/</u>

# Office 365

- Jsou na VŠE základním prostředkem komunikace
- Heslo původně stejné jako do InSIS (<u>0365.vse.cz</u>)
- Studentům i zaměstnanců k dispozici:
  - Exchange (klient Outlook nebo webové rozhraní OWA, schránka **50 GB**)
  - OneDrive pro firmy (úložiště dokumentů s možností sdílení, kapacita **1 TB**)
  - Skype pro firmy (nástroj okamžité komunikace, konferencí, vzdálené výuky apod.)
  - SharePoint (intranet a týmové weby)
  - Office Pro Plus (Word, Excel, PowerPoint, OneNote, Access, Outlook, Teams, Publisher, Skype for Business, SharePoint, OneDrive, Yammer a další)
- Instalace:
  - Portál Office 365, Nastavení, Nastavení služeb Office 365, Software

# Žádost o ubytování na koleji

- Zadává se prostřednictvím stránek Správy účelových zařízení
  - <u>http://suz.vse.cz</u>
  - Je možné se seznámit s pokyny <u>https://suz.vse.cz/zajemci-o-ubytovani/zadosti-o-ubytovani/</u>
  - Žádost nutno podat dle <u>harmonogramu</u>
- Volíte <u>https://iskam-web.vse.cz/</u> uživatelské jméno a heslo je stejné jako do InSIS, ale platné až od druhého dne po zápisu
- Kdo má nárok na ubytovací stipendium je uvedeno na stránkách:
  - <u>https://suz.vse.cz/klienti/ubytovaci-stipendium/</u>
- Podání žádosti v InSIS:
  - Moje studium -> Portál studenta -> Financování studia a stipendia -> Žádost o ubytovací stipendium

### Identifikační karta (pro studenty z jiných škol)

- Ve druhé polovině srpna sledujte <u>www stránky</u> Centra informatiky VŠE v Praze, kde budou zveřejněny pokyny k získání ID karty.
- Pro bakaláře z VŠE zůstává v platnosti ID karta z BS.

### Studijní referentky

- Pro programy bakalářského i navazujícího magisterského studia v českém jazyce
  - Hana Dudová RB 412
  - Zdeňka Kudlíková RB 411
- Možnost podat elektronickou žádost z InSIS:
  - Moje studium -> Portál studenta -> Kontaktní centrum -> Hledám řešení
- Potvrzení o studiu
  - K dispozici v InSIS Portál studenta -> Moje studium -> Tisk dokumentů -> Tisk elektronicky pečetěných dokumentů
  - Potvrzení pro MV ČR (pro cizince) bude zasláno na kontaktní adresu v ČR
- IČ školy: 613 84 399